## Formatting of VCARD and importing them to a spreadsheet.

Step 1: Once finished with scanning the VCARD's into a text file (\*.txt), go to the following URL

| YouTube |
|---------|
|         |
|         |
|         |
|         |
|         |
|         |
|         |
|         |
|         |
|         |
|         |
| /_      |
|         |
|         |

Version 1.1

Please note that this is not supported by IE - recommend that you use Firefox, Chrome or Safari.

Copy the content of the \*.txt file into the LEFT-hand side textfield marked "input".

Press convert and in the RIGHT-hand side textfield the data from the VCARD is displayed as comma separated values as illustrated below (i.e the VCARD properties are removed - "BEGIN,END, etc..").

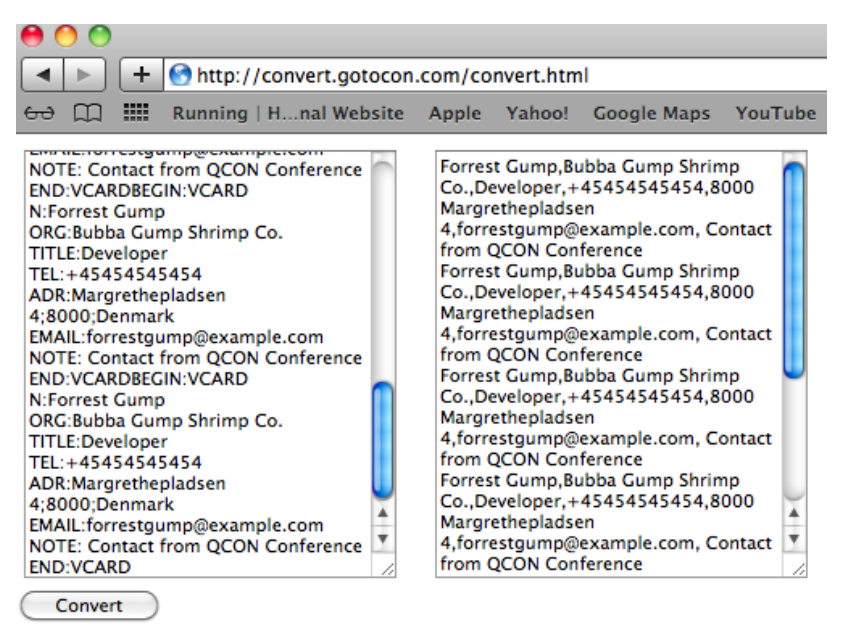

Version 1.1

Step 2: Then copy the content of the LEFT-hand side textfield to a new file in a text editor, and save the file a \*.csv file.

If it is not possible to save a \*.csv file - save it as \*.txt with the following properties.

It maybe necessary to try a few text editors to find one which provides this option. Some text editors set these properties automatically.

|     | TextWrangler                          | File                          | Edit                   | Text   | View     | Search | Window | #! | \$ | *  | Help |
|-----|---------------------------------------|-------------------------------|------------------------|--------|----------|--------|--------|----|----|----|------|
| 0 0 | 0                                     | _                             | _                      | - 21   | untitled | text 3 |        |    |    |    |      |
| -   | Sa                                    | ve As:<br>Vhere:              | untitle                | d text | s        |        | •      | )  |    |    |      |
|     | Save as sta<br>Line break<br>Encoding | tionery<br>s: Unix<br>y: Unic | /<br>x (LF)<br>:ode (U | TF-8)  | \$       |        | \$     |    |    |    |      |
|     |                                       |                               |                        |        |          |        | Cance  | D  | Sa | ve | )    |

Once saved as \*.csv - open the file with excel and the data is ordered in rows(persons) and columns(details).

## IF this does not work, then read on....

Step 3: All depending on your langauge & regional settings of your laptop and OS (Windows, Linux, OSX), the comma's and semicolon are treated differently (perhaps as decimal separator).

Then copy the content of the LEFT-hand side textfield to a new file in a text editor, and save the file a \*.TXT file.

Open excel and open the \*TXT file with excel - then the following windows will appear, where it is possible to choose how to interpret the comma's in the file.

Select 'Delimited'

| Text Import Wizard - Step 1 of 3                                                                                                    |  |  |  |  |  |
|----------------------------------------------------------------------------------------------------|--|--|--|--|--|
| The Text Wizard has determined that your data is Fixed Width.                                                                                                    |  |  |  |  |  |
| If this is correct, choose Next, or choose the Data Type that best describes your data.                                                                                                    |  |  |  |  |  |
| Original data type                                                                                                    |  |  |  |  |  |
| Choose the file type that best describes your data:                                                                                                    |  |  |  |  |  |
| <ul> <li>Delimited – Characters such as commas or tabs separate each field.</li> </ul>                                                                                                    |  |  |  |  |  |
| ○ Fixed width – Fields are aligned in columns with spaces between each field.                                                                                                    |  |  |  |  |  |
| Start import at row: 1 File origin: Macintosh +                                                                                                    |  |  |  |  |  |
| Preview of file Mac HD:Users:larselgaardmikkelsen:Downloads:untitled text 2.txt.  1 Marlene Staunstrup,Systematic A/S,developer,523545,Margrethe pladsen 4,Aar 2 Malene Rauhe,Eurocard,developer,42424,Margrethe pladsen 4,Aarhus,,8000,Den 3 Tine Grarup,Vmware,developer,423424,Margrethe pladsen 4,Aarhus,,8000,Denma 4 5 6 |  |  |  |  |  |
| Cancel < Back Next > Finish                                                                                                    |  |  |  |  |  |

Select comma as THE delimiter

| This screen lets you set the d<br>affected in the preview below             | ext Import Wiza<br>elimiters your data           | rd – Step 2 of 3<br>contains. You can see                           | e how your text is                                          |  |  |  |
|-----------------------------------------------------------------------------|--------------------------------------------------|---------------------------------------------------------------------|-------------------------------------------------------------|--|--|--|
| Delimiters       Tab     Semicolon       Space     Other:                   | Comma                                            | Treat consecutive delimiters as one<br>Text qualifier: *****        |                                                             |  |  |  |
|                                                                             |                                                  |                                                                     |                                                             |  |  |  |
| Data preview<br>Marlene Staunstrup Syst<br>Malene Rauhe<br>Tine Grarup Vmwa | ematic A/S develo<br>locard develo<br>lre develo | per 523545 Margrethi<br>per 42424 Margrethi<br>per 423424 Margrethi | e pladsen 4 Aarhu<br>e pladsen 4 Aarhu<br>e pladsen 4 Aarhu |  |  |  |
| _                                                                           |                                                  |                                                                     |                                                             |  |  |  |

When pressing 'finish' the file will be formatted correctly